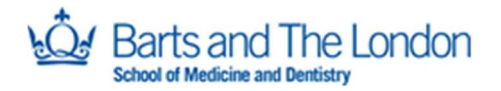

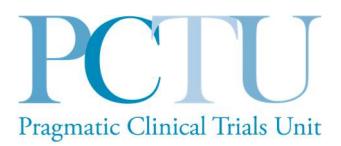

# **Summary Sheet**

| Tool:                                                                                                    | REDCap User Guide: Data Entry, Survey Management and REDCap Randomisation                                                                                                    |  |  |  |
|----------------------------------------------------------------------------------------------------|----------------------------------------------------------------------------------------------------|--|--|--|
| Purpose:The Survey Management and Data Entry User Guide Template_is use<br>assist users with entering data and other procedures and activities sp<br>to the clinical trial. |                                                                                                    |  |  |  |
| Users:                                                                                                    | Data Managers, Trial Managers, Chief Investigators.                                                                                                    |  |  |  |
| Details:                                                                                                    | The template should be customized to the protocol, the study's specific needs / circumstances, and the requirements of survey management and data entry. Sections may be edited or deleted as needed.                                                                                          |  |  |  |
| Best Practice<br>Recommendations:                                                                                                    | Items in <i>blue italics</i> and enclosed in square brackets [ ] are instructional text that should be deleted prior to approval.<br>Items enclosed in single <> are placeholders. Replace as clarified in the enclosed text.<br>Remove this Tool Summary Sheet prior to use of this template. |  |  |  |

#### PCTU Approval for REDCap User Guide

| Pra | Authorisation: |                                                 | Init |
|-----|----------------|-------------------------------------------------|------|
|     | Name /         | Arouna Woukeu                                   |      |
|     | Position       | Head of Information Systems and Data Management |      |
|     | Signature      | Arrun Wuku                                      |      |
|     | Date           | 17 March 2021                                   |      |

#### **REDCap User Guide - Document Control**

| Version | Reason for Change | Author of change | Date Approved |
|---------|-------------------|------------------|---------------|
| 1.0     |                   | RD, KM           | 17.03.2021    |

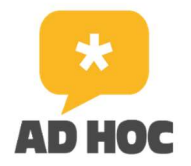

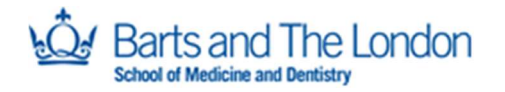

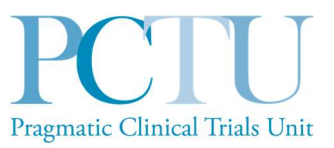

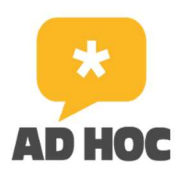

# AD HOC

Focus groups to co-develop a primary care intervention to promote engagement in an online health community (OHC) for adults with asthma, a survey to recruit participants and a non-randomised feasibility study testing recruitment and the intervention.

# **REDCap** User Guide

# (Data Entry, Survey Management and REDCap Randomisation )

Summary of Changes:

| Version<br>Number | Version Date | Affected<br>Section(s) | Summary of Revisions Made:                    |
|-------------------|--------------|------------------------|-----------------------------------------------|
| 1.0               | 09-AUG-2023  |                        | First User Guide for AD HOC Feasibility Study |

PCTU\_TEM\_DM\_22 REDCap User Guide Template V1.0 ADHOC Feasibility Study

Document version: 2.0

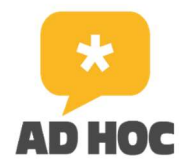

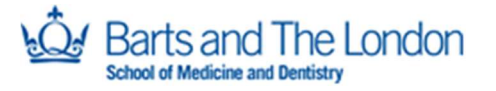

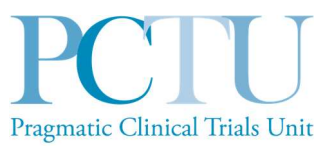

| 2.0 | 19/09/2023 | Section 7.0 | Irrelevant sections removed, study-specific |
|-----|------------|-------------|---------------------------------------------|
|     |            | onwards     | detail added                                |

# **Table of Contents**

| Arou | ına Woukeu                                   | 1                       |
|------|----------------------------------------------|-------------------------|
| Неа  | d of Information Systems and Data Management | 1                       |
| 1.0. | General Data Entry Rules/Notes               | 5                       |
| 2.0. | Help and Contacts                            | 5                       |
| 3.0. | Logging on to the system                     | 5                       |
| 4.0. | Accessing Projects                           | 7                       |
| 5.0. | Home Page and Navigation                     | 8                       |
| 6.0. | Adding a participant                         | 8                       |
| 7.0. | Data Entry                                   | 9                       |
| A    | ccessing a Participant's record              | 9                       |
| Сс   | ompleting Forms                              |                         |
| Сс   | onsent                                       |                         |
| Ba   | aseline-PID Form                             |                         |
| As   | sthma Health                                 |                         |
| EC   | Q-5D-5L                                      |                         |
| Pł   | 1Q-8                                         | 1cal Irials Uni         |
| G    | AD-7                                         |                         |
| Μ    | ARS                                          |                         |
| G    | eneral Self Efficacy Scale                   |                         |
| As   | sthma Exacerbations Questions                |                         |
| 8.0. | Participant withdrawal                       |                         |
| lf   | a patient decides to withdraw                |                         |
| Re   | ecording a withdrawal                        |                         |
| 9.0. | For the AD HOC Study team only               |                         |
| PCT  | TU_TEM_DM_22                                 | ADHOC Feasibility Study |
| RE   | DCap User Guide Template V1.0                | Document version: 2.0   |

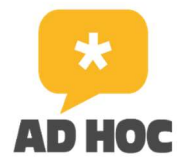

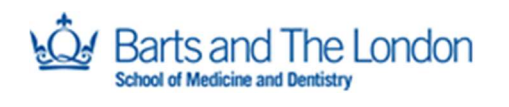

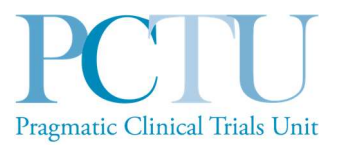

| Sending the follow-up questionnaire | 21 |
|-------------------------------------|----|
|                                     |    |
| Survey link                         |    |
| •                                   |    |
| Completing the withdrawal form      | 24 |

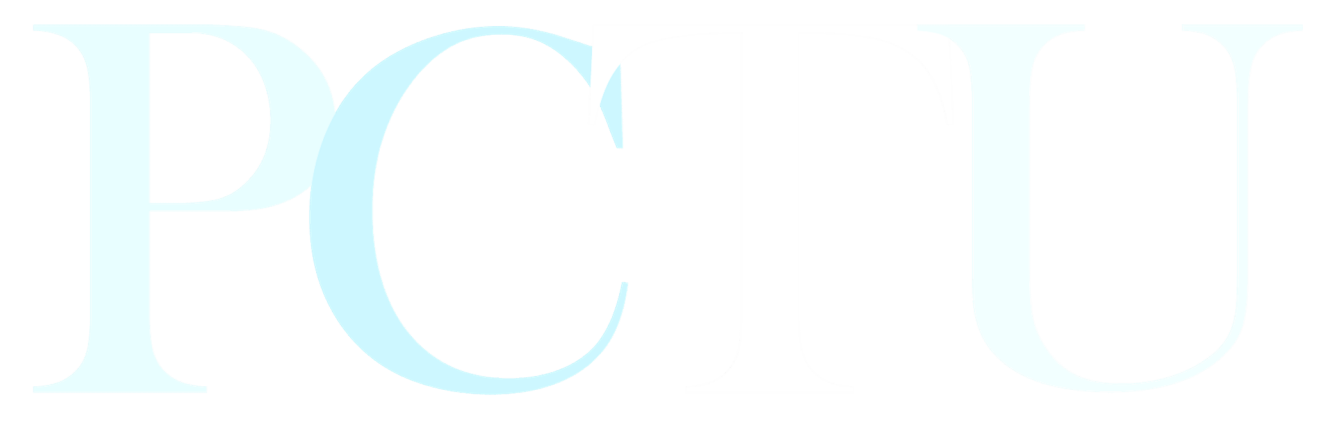

# Pragmatic Clinical Trials Unit

PCTU\_TEM\_DM\_22 REDCap User Guide Template V1.0

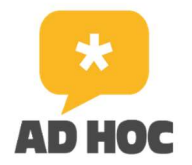

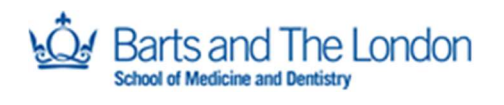

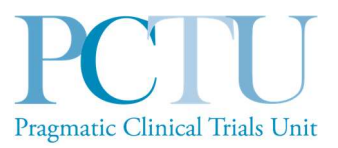

## 1.0. General Data Entry Rules/Notes

Always be careful when entering data, check each screen before saving.

Always log out of database when not in use.

Always enter complete records and save, do not leave the form in the middle of data entry.

The system will timeout after ~10 minutes of inactivity.

Use the mouse or tab key (keyboard) to move between questions and mouse or arrow keys to select the answer. If an incorrect answer is selected, either click on the correct answer to change it or you can click on **reset** to clear the answer.

When you get to the end of a form, change the **Form Status** to COMPLETE (using the dropdown), then click on **Save & Go To Next Form** (use the dropdown to select, if not shown).

Please do ensure that at the end of each session you clearly log out and close the browser.

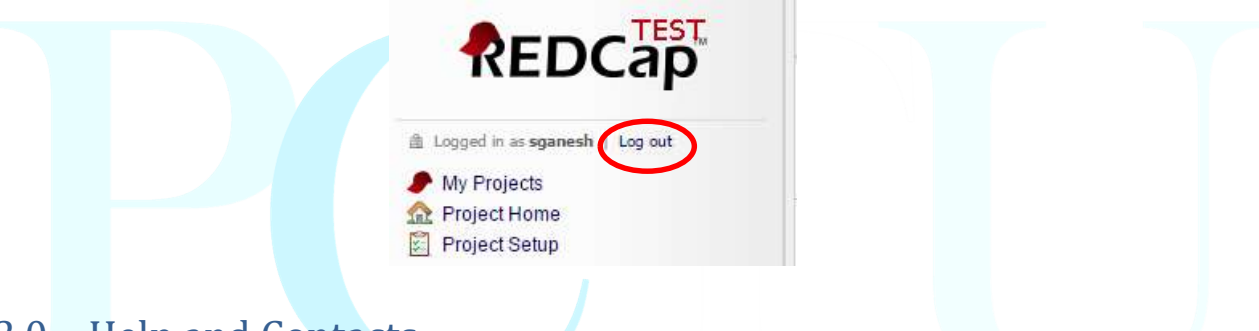

## 2.0. Help and Contacts

If you have any queries relating to the database, please contact the AD HOC study team by email on <u>adhoc@qmul.ac.uk</u>.

Please include as much detail about the issue as possible, including screenshots. We may forward your query to our data management team if appropriate.

## 3.0. Logging on to the system

REDCap can be accessed through any of the latest internet browsers including Microsoft Internet Explorer or Microsoft Edge, Mozilla Firefox, Chrome and Apple Safari.

For training purposes, you will be asked to use the test database; please do not enter live data on the **test** system: <u>https://dm2.pctu.qmul.ac.uk</u>

Once you are fully trained, you will be given access to the **live** database, for participant data entry: <u>https://trials2.pctu.qmul.ac.uk/</u>

PCTU\_TEM\_DM\_22 REDCap User Guide Template V1.0

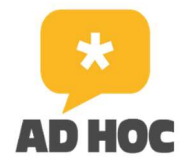

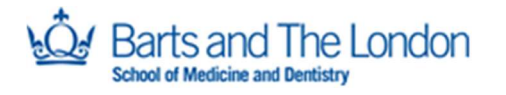

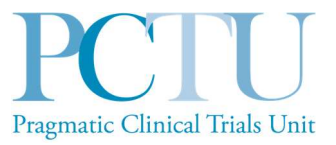

You will be presented with the following login screen:

| LDCap                                                                                                    |                                                                                                    |
|----------------------------------------------------------------------------------------------------|----------------------------------------------------------------------------------------------------|
| .og In                                                                                                    |                                                                                                    |
| P                                                                                                    | CTU                                                                                                    |
| Pragmatic Clinical Trials Unit (DEV/TEST)                                                                                                    |                                                                                                    |
| lease log in with your user name and password. If you are ha                                                                                                    | ing trouble logging in please contact PCTU DM Support                                                                                                    |
| Username:                                                                                                    |                                                                                                    |
| Username:<br>Password:                                                                                                    | Log In Forgot your password?                                                                                                    |
| Username:<br>Password:<br>Welcome to REDCap!                                                                                                    | Log In Forgot your password?                                                                                                    |
| Username:<br>Password:<br>REDCap is a mature, secure web application for building and mar<br>databases. Using REDCap's stream-lined process for rapidly dev<br>and design projects using 1) the online method from your web bro<br>and/or 2) the offline method by constructing a 'data dictionary' temp<br>can be later uploaded into REDCap. Both surveys and databases | Log In       Forgot your password?         Log In       Forgot your password?         REDCap Features         Build online surveys and databases quickly and securely - Create and design your project rapidly usin software is required. |

Open the link you have been sent and enter your username. The first time you access REDCap you will be prompted to create a password and a security question. If you forget your password you can reset it using the **Forgot your password?** Link on the login page. You will be prompted to enter your username to retrieve a temporary password to access your REDCap account.

The REDCap **live** system (section 3.3) is protected by **two-factor authentication** which would normally require you to verify your identity using another device (email, phone or any other security token device); every time you log in you will be presented with the screen below:

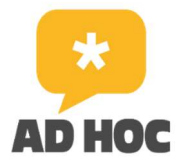

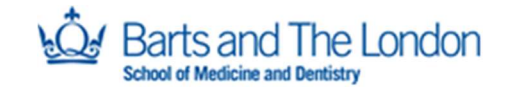

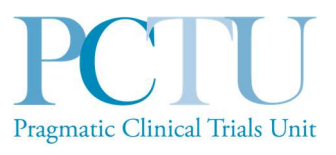

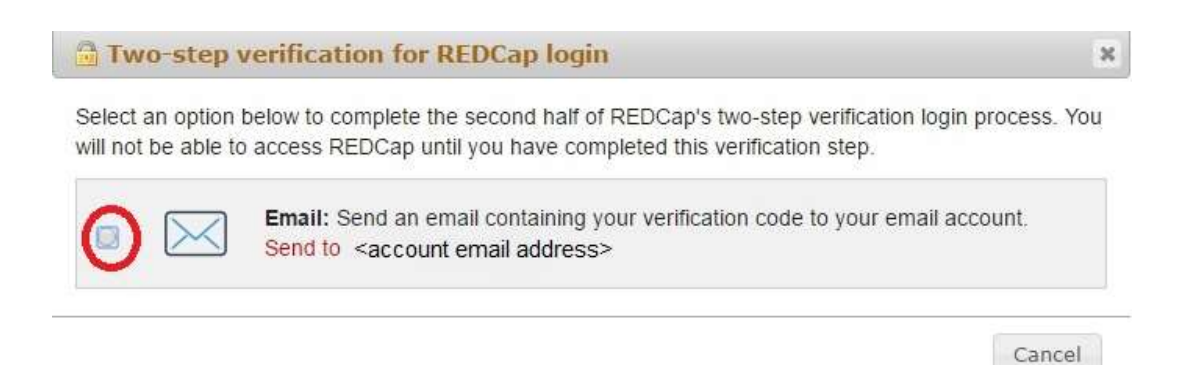

Please click the button and enter the 6 digit REDCap **verification code** you will receive **via email** as shown in the screen below... Please note that the verification code **expires after two minutes**, so if you miss this time window you will need to re-click the button to send another verification code.

|      |             | Enter your verifica    | ition code                  | × |
|------|-------------|------------------------|-----------------------------|---|
|      |             | Enter the verification | code that you obtained from |   |
|      |             | Email                  |                             |   |
|      |             |                        |                             |   |
|      |             |                        | Submit Cancel               |   |
|      |             |                        |                             |   |
|      |             |                        |                             |   |
| 4.0. | Accessing l | Projects               |                             |   |

When you first log in to the system you will be presented with the REDCap **home page** with the following tabs at the top of the page.

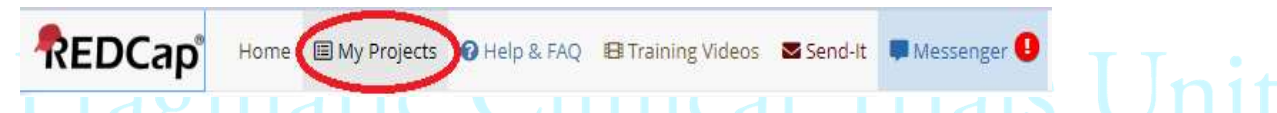

Select the **My Projects** tab to see a list of projects which you are authorised to access (please refer to screenshot below), and select **ADHOC Feasibility** (in the test database this wil show as ADHOC Feasibility (TEST)):

| REDCap | Home 🔳 My Projects | Help & FAQ | 🖽 Training Videos                                                 | Send-It 📕 Messenger                                                                                                    |                                                                              |                         |                        |                                     |         |                  |
|--------|--------------------|------------|-------------------------------------------------------------------|----------------------------------------------------------------------------------------------------|------------------------------------------------------------------------------|-------------------------|------------------------|-------------------------------------|---------|------------------|
|        |                    |            | This is PCTU's DEV<br>Listed below are th<br>users still have acc | /UAT instance of REDCap, and no real study data can<br>ne REDCap projects to which you currently have acco<br>ress to your projects, visit the <u>User Access Dashboar</u> | n be entered on to any of t<br>ess. Click the project title to<br><u>d</u> . | he databa<br>o open the | ases - ON<br>e project | ILY TEST DATA<br><u>Read more</u> T | o revie | OWED.<br>w which |
|        |                    |            | My Projects                                                       | Drganize Collapse All                                                                                                    |                                                                              | Filter                  | projects               | by title                            | ×       | 8                |
|        |                    |            | Project Title                                                     |                                                                                                    |                                                                              | Records                 | Fields                 | Instruments                         | Туре    | Status           |
|        |                    |            |                                                                   | (TECT)                                                                                                    | -                                                                            | No. of Lot              | 000                    | 8 former                            | 100     | 1                |

PCTU\_TEM\_DM\_22 REDCap User Guide Template V1.0

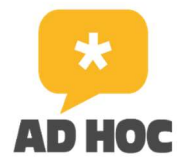

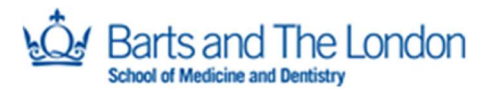

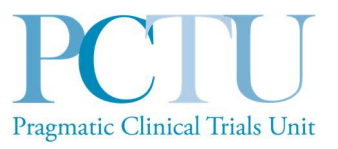

This will take you to the Project home page of the study database where you can navigate to enter participant data (see section 5.0).

## 5.0. Home Page and Navigation

The **Project Home** Page looks like this, and shows an overview of the study:

| EDCap®      Logged in as hwood   Log out     My Projects     REDCap Messenger      Contact REDCap administrator                                                                            | Pragmatic Clinical Trials Unit                                                                                                    |
|----------------------------------------------------------------------------------------------------|----------------------------------------------------------------------------------------------------|
| Project Home and Design                                                                                                    | Queen Mary University of London                                                                                                    |
| 🕈 Project Home · 🗏 Codebook                                                                                                    | Pragmatic Clinical Trials Unit                                                                                                    |
| Project status: Development                                                                                                    | ADHOC Examination (TEST)                                                                                                    |
| Data Collection                                                                                                    | ADROC Peasibility (1251) PID 189                                                                                                    |
| Survey Distribution Tools     Get a public survey link or build a participant list for<br>inviting respondents     Record Status Dashboard     -View data collection status of all records | ♠ Project Home The tables below provide general declapard information such as a list of all years with access to this project general project. |
| Add / Edit Records - Create new records or edit/view existing ones                                                                                                    | such as a list of all users with access to this project, general project statistics, and upcoming calendar events (if any).                    |
| Applications                                                                                                    | Current Users (9)                                                                                                    |
| 🌐 Calendar                                                                                                    | User Expires Records in project 120                                                                                                    |

On the left of the page you will always have your *navigation panel*, with links to all functionalities and applications you have access to according to your user role (see section 12). You can always click on **Project Home** to get back to this page, or on **My Projects** to get back to the list of projects which you have access to.

You are only likely to need to use two options under the **Data Collection** section of the navigation panel:

Record Status Dashboard: Lists all participants against all events in the study (section 5.13)

Add/Edit Records: Click to select a participant and add data to their record (sections 6.0 and 7.0)

## 6.0. Adding a participant

Please note that it is not possible to add new participants to the ADHOC Feasibility database. Participants are added when they complete an online survey sent to all eligible asthma patients by their practice manager via text message. A unique **Record ID** is generated when each online survey is submitted.

PCTU\_TEM\_DM\_22 REDCap User Guide Template V1.0

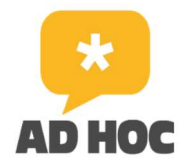

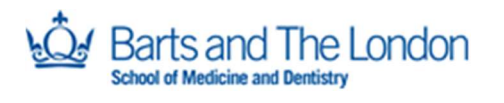

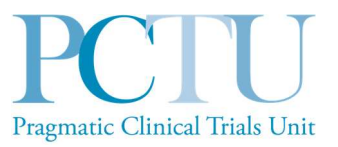

The AD HOC study team will have sent you a list of names and corresponding Record IDs for the patients you will be seeing to deliver the study intervention. Go to **section 8.0** for how to select a participant and add data to their record.

## 7.0. Data Entry

## Accessing a Participant's record

To select a participant's record, click on **Add/Edit Records** in the navigation panel on the left of the screen:

| Seroject status: Development                                                                                                    | ADHOC Feasibility (TEST)                                                                                            | 100                                                                                         |
|----------------------------------------------------------------------------------------------------|----------------------------------------------------------------------------------------------------|---------------------------------------------------------------------------------------------|
| Data Collection                                                                                                    | Abrioc reasibility (TEST)                                                                                           | 202                                                                                         |
| <ul> <li>Survey Distribution Tools         <ul> <li>Get a public survey link or build a participant list for<br/>inviting respondents</li> <li>Record Status Dashboard             <ul></ul></li></ul></li></ul> | Add / Edit Records You may view an existing record/response by below.                                               | selecting it from the drop-down lists below. To create a new record/response, click the but |
| - Create new records or edit/view existing ones                                                                                                    | project has been moved to Production st                                                                             | atus.                                                                                       |
| Applications                                                                                                    |                                                                                                    |                                                                                             |
| <ul> <li>✿ Calendar</li> <li>✿ Field Comment Log</li> <li>➡ File Repository</li> </ul>                                                                                                    | Total records: 120<br>Choose an existing Record ID                                                                  | - select record V                                                                           |
| Reports Q Search                                                                                                    |                                                                                                    |                                                                                             |
| 1) 20230802_Full_Test_Extract_Stats_Check                                                                                                    |                                                                                                    | + Add new record                                                                            |
| External Modules                                                                                                    |                                                                                                    |                                                                                             |
| Q. Search Dashboard                                                                                                    | Data Search                                                                                                    |                                                                                             |
| Help & Information                                                                                                    | Choose a field to search                                                                                            |                                                                                             |
| P Help & FAQ                                                                                                    | (excludes multiple choice fields)                                                                                   | All fields V                                                                                |
| <ul> <li>Video Tutorials</li> <li>Suggest a New Feature</li> </ul>                                                                                                    | Search query<br>Begin typing to search the project data, then click an<br>item in the list to paying to that record |                                                                                             |

Click on the dropdown arrow next to **select record** and scroll to select the correct **Record ID** for your patient (they are in numerical order). This will open the **Record Home Page** for this participant:

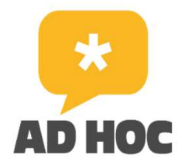

Barts and The London

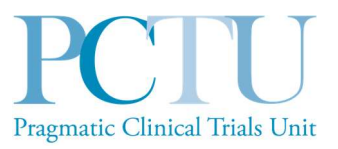

#### ADHOC Feasibility (TEST) PID 109

#### Record Home Page

The grid below displays the form-by-form progress of data entered for the currently selected record. You may click on the colored status icons to access that form/event.

| egend  | for | status | icons'  |
|--------|-----|--------|---------|
| Legend |     | Statas | 100115. |

💿 Incomplete 🔘 Incomplete (no data saved) 💽

- 🖲 Unverified 🛛 🧑 Partial Survey Response

| Data Collection Instrument              | Pre-<br>screening<br>Survey | Baseline | Follow-<br>Up | Supplementary |
|-----------------------------------------|-----------------------------|----------|---------------|---------------|
| Ad Hoc Welcome Sheet (survey)           | ۲                           |          |               |               |
| Consent                                 |                             | 0        |               |               |
| Baseline-PID Form                       |                             |          |               |               |
| Asthma Health (survey)                  | <b>Ø</b>                    |          |               |               |
| Ehealth Literacy Scale (survey)         | 0                           |          |               |               |
| Eq5d5I (survey)                         | 0                           |          |               |               |
| Phq8 (survey)                           | ۲                           |          |               |               |
| GAD-7 (survey)                          | 0                           |          |               |               |
| About You Form (survey)                 | 0                           |          |               |               |
| MARS (survey)                           |                             |          |               |               |
| General Self Efficacy Scale (survey)    |                             |          |               |               |
| Asthma Exacerbations Questions (survey) |                             |          |               |               |
| Asthma OHC Engagement (survey)          |                             |          |               |               |
| Withdrawal                              |                             |          |               |               |

#### Record ID 127 [1127]

You will see a series of green ticks under **Pre-screening Survey**, indicating that the participant has completed the online survey, and a grey button next to **Consent** under **Baseline**. This indicates that the participant is eligible for the Feasibility study (if not eligible, this grey button will not show).

You can also select a participant's record by clicking on **Record Status Dashboard** in the navigation panel on the left of the screen. This will take you to a grid showing all participants in the database, with each form under each event in the study:

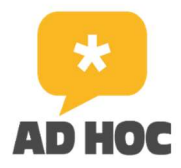

Barts and The London

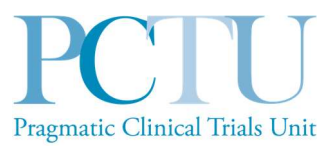

| ADHOC                                                                                                    | Feasil                                                                 | bility                                                                   | (TEST                                                                 | ) [P]                                                                                                    | ID 109                                                        |                                                                |                                                              |                                                                      |                                                                                    |                                                            |                                                       |                                        |                     |                                                                       |                                      |                                                                |                                                  |                              |                         |           |               |                                      |                                      |                             |                    |
|----------------------------------------------------------------------------------------------------|------------------------------------------------------------------------|--------------------------------------------------------------------------|-----------------------------------------------------------------------|----------------------------------------------------------------------------------------------------|---------------------------------------------------------------|----------------------------------------------------------------|--------------------------------------------------------------|----------------------------------------------------------------------|------------------------------------------------------------------------------------|------------------------------------------------------------|-------------------------------------------------------|----------------------------------------|---------------------|-----------------------------------------------------------------------|--------------------------------------|----------------------------------------------------------------|--------------------------------------------------|------------------------------|-------------------------|-----------|---------------|--------------------------------------|--------------------------------------|-----------------------------|--------------------|
| Record                                                                                                    | d Statu                                                                | is Das                                                                   | hboar                                                                 | d (all                                                                                                    | reco                                                          | rds)                                                           |                                                              |                                                                      |                                                                                    |                                                            |                                                       |                                        |                     |                                                                       |                                      |                                                                |                                                  |                              |                         |           |               |                                      |                                      |                             |                    |
| isplayed b<br>ollection in<br>table to<br>ollection in<br>ollection in<br>ccess Grou                             | elow is a<br>ostrumer<br>open a r<br>ostrumer<br>ostrumer<br>up, you w | a table li<br>nt (and i<br>new tab<br>nt. Pleas<br>nts, you<br>vill only | sting all<br>f longitu<br>/windov<br>e note t<br>will only<br>be able | existin<br>idinal, f<br>v in you<br>hat if yo<br>be abl<br>to view                                                           | g reco<br>for eve<br>our brow<br>our fo<br>le to v<br>v recor | erds/re<br>ery eve<br>wser to<br>rm-lev<br>iew the<br>rds that | spons<br>ent). Yo<br>o view<br>vel use<br>ose ins<br>it pelp | es and t<br>ou may o<br>that rec<br>r privile<br>strumen<br>ng to yo | their state<br>click any o<br>cord on th<br>ges are re<br>its, and if<br>our group | us for en<br>of the co<br>nat parti<br>estricted<br>you be | very da<br>blored l<br>cular d<br>d for ce<br>long to | ta<br>buttor<br>lata<br>rtain<br>a Dat | ns in<br>data<br>ta | Le                                                                    | gend fo<br>Incom<br>Unveri<br>Compl  | pr status icor<br>plete () Inco<br>fied () Parti<br>ete () Com | <b>ns:</b><br>mplete (<br>ial Surve<br>npleted S | no dat<br>y Resp<br>Survey l | a save<br>onse<br>Respo | ed) 😨     |               |                                      |                                      |                             |                    |
| Dashboa<br>Displayin                                                                                             | rd displa<br>ig record                                                 | ayed: [<br>Page                                                          | Default<br>2 of 2: "                                                  | dashbo<br>'119'' th                                                                                                    | oard]<br>hrough                                               | ✓<br>1"138'                                                    | $\hat{\Lambda}$                                              | of <b>120</b> r                                                      | ecords                                                                             |                                                            | 10                                                    | 00                                     | ~                   | reco                                                                  | ords per                             | page                                                           |                                                  |                              |                         |           |               |                                      |                                      |                             |                    |
|                                                                                                    |                                                                        |                                                                          |                                                                       |                                                                                                    |                                                               |                                                                |                                                              |                                                                      |                                                                                    |                                                            |                                                       |                                        |                     |                                                                       |                                      |                                                                |                                                  |                              |                         |           |               |                                      |                                      |                             |                    |
| + Add new<br>isplaying:                                                                                          | v record                                                               | nent sta                                                                 | atus only<br>re-screer                                                | y   Loo                                                                                                    | <u>ck stat</u><br>vey                                         | us on                                                          | ly   A                                                       | ll status                                                            | <u>types</u>                                                                       |                                                            | i                                                     | Baselin                                | ne                  |                                                                       |                                      |                                                                |                                                  |                              |                         |           | Follo         | ow-Up                                |                                      |                             | Supplem            |
| Add new                                                                                                    | Ad Hoc<br>Welcome                                                      | Asthma<br>Health                                                         | Ehealth<br>Literacy<br>Scale                                          | y   Loo<br>ning Sur<br>Eq5d5l                                                                                                | ck stat<br>vey<br>Phq8                                        | GAD-                                                           | Ly   A<br>About<br>You<br>Form                               | ll status<br>Consent                                                 | types<br>Baseline-<br>PID<br>Form                                                  | Asthma<br>Health                                           | Eq5d51                                                | Baselir<br>Phq8                        | ne<br>GAD-<br>7     | MARS                                                                  | General<br>Self<br>Efficacy<br>Scale | Asthma<br>Exacerbations<br>Questions                           | Asthma<br>Health                                 | Eq5d5l                       | Phq8                    | GAD-<br>7 | Follo         | General<br>Self<br>Efficacy<br>Scale | Asthma<br>Exacerbations<br>Questions | Asthma<br>OHC<br>Engagement | Supplem            |
| Add new<br>splaying:<br>Record<br>ID                                                                             | Ad Hoc<br>Welcome<br>Sheet                                             | Asthma<br>Health                                                         | Ehealth<br>Literacy<br>Scale                                          | y   Loo<br>hing Sur<br>Eq5d5l                                                                                                | ck stat<br>vey<br>Phq8                                        | GAD-<br>7                                                      | Ly   A<br>About<br>You<br>Form                               | Il status<br>Consent                                                 | types<br>Baseline-<br>PID<br>Form                                                  | Asthma<br>Health                                           | Eq5d5I                                                | Phq8                                   | GAD-7               | MARS                                                                  | General<br>Self<br>Efficacy<br>Scale | Asthma<br>Exacerbations<br>Questions                           | Asthma<br>Health                                 | Eq5d5l                       | Phq8                    | GAD-<br>7 | Follo         | General<br>Self<br>Efficacy<br>Scale | Asthma<br>Exacerbations<br>Questions | Asthma<br>OHC<br>Engagement | Supplem            |
| Add new<br>isplaying:<br>Record<br>ID<br>19 D<br>20 [1120]                                                       | Ad Hoc<br>Welcome<br>Sheet                                             | Asthma<br>Health                                                         | etus only<br>re-screer<br>Ehealth<br>Literacy<br>Scale                | y   Loo<br>hing Sur<br>Eq5d5l<br>©                                                                                           | vey<br>Phq8                                                   | GAD-<br>7                                                      | About<br>You<br>Form                                         | Consent                                                              | types<br>Baseline-<br>PID<br>Form                                                  | Asthma<br>Health                                           | Eq5d51                                                | Phq8                                   | GAD-<br>7           | MARS                                                                  | General<br>Self<br>Efficacy<br>Scale | Asthma<br>Exacerbations<br>Questions                           | Asthma<br>Health                                 | Eq5d5l                       | Phq8                    | GAD-<br>7 | Follo<br>MARS | General<br>Self<br>Efficacy<br>Scale | Asthma<br>Exacerbations<br>Questions | Asthma<br>OHC<br>Engagement | Supplem<br>Withdr  |
| Add new<br>ist lay ing:<br>Record<br>ID<br>19 0<br>20 (1120)<br>21 (1121)                                        | Ad Hoc<br>Welcome<br>Sheet                                             | Asthma<br>Health                                                         | Ehealth<br>Literacy<br>Scale                                          | y   Loo<br>hing Sur<br>Eq5d5l<br>©<br>©                                                                                      | ck stat<br>vey<br>Phq8<br>©                                   | GAD-<br>7                                                      | About<br>You<br>Form                                         | Consent                                                              | Baseline-<br>PID<br>Form                                                           | Asthma<br>Health                                           | Eq5d51                                                | Phq8                                   | GAD-7               | MARS                                                                  | General<br>Self<br>Efficacy<br>Scale | Asthma<br>Exacerbations<br>Questions                           | Asthma<br>Health                                 | Eq5d5l                       | Phq8                    | GAD-<br>7 | Folk<br>MARS  | General<br>Self<br>Efficacy<br>Scale | Asthma<br>Exacerbations<br>Questions | Asthma<br>OHC<br>Engagement | Supplem<br>Withdr  |
| Add new<br>ist laying:<br>Record<br>ID<br>19 0<br>20 (1120)<br>21 (1121)<br>22 (1122)                            | Ad Hoc<br>Welcome<br>Sheet                                             | Ment sta<br>P<br>Asthma<br>Health<br>©<br>©                              | etus only<br>re-screer<br>Ehealth<br>Literacy<br>Scale                | y   Loo<br>hing Surr<br>Eq5d5l<br>©<br>©                                                                                     | ck stat<br>vey<br>Phq8<br>©<br>©                              | GAD-<br>7<br>©                                                 | About<br>You<br>Form                                         | Consent                                                              | Baseline-<br>PID<br>Form                                                           | Asthma<br>Health                                           | Eq5d51                                                | Phq8                                   | GAD-<br>7           | MARS                                                                  | General<br>Self<br>Efficacy<br>Scale | Asthma<br>Exacerbations<br>Questions                           | Asthma<br>Health                                 | Eq5d5l                       | Phq8                    | GAD-<br>7 | Follo<br>MARS | General<br>Self<br>Efficacy<br>Scale | Asthma<br>Exacerbations<br>Questions | Asthma<br>OHC<br>Engagement | Supplem<br>Withdr  |
| Add new<br>ist lay ing:<br>Record<br>ID<br>19 0<br>20 (1120)<br>21 (1121)<br>22 (1122)<br>23 0                   | Ad Hoc<br>Welcome<br>Sheet                                             | Asthma<br>Health                                                         | Ehealth<br>Literacy<br>Scale                                          | y   Loo<br>hing Sur<br>Eq5d5l<br>©<br>©<br>©                                                                                 | ck stat<br>vey<br>Phq8<br>©<br>©                              | GAD-<br>7<br>©                                                 | About<br>You<br>Form                                         | Consent                                                              | types<br>Baseline-<br>PID<br>Form                                                  | Asthma<br>Health                                           | Eq5d51                                                | Phq8                                   | GAD-<br>7           | MARS                                                                  | General<br>Self<br>Efficacy<br>Scale | Asthma<br>Exacerbations<br>Questions                           | Asthma<br>Health                                 | Eq5d51                       | Phq8                    | GAD-<br>7 | Folle<br>MARS | General<br>Self<br>Efficacy<br>Scale | Asthma<br>Exacerbations<br>Questions | Asthma<br>OHC<br>Engagement | Supplem<br>Withdr  |
| + Add new<br>isplaying:<br>Record<br>JD<br>12 0<br>20 (1120)<br>21 (1121)<br>22 (1122)<br>23 0<br>24 0           | Ad Hoc<br>Welcome<br>Sheet                                             | Asthma<br>Health                                                         | Ehealth<br>Literacy<br>Scale                                          | y   Loo<br>hing Sur<br>Eq5d5l<br>©<br>©<br>©<br>©                                                                            | ck stat<br>vey<br>Phq8<br>©<br>©<br>©<br>©                    | GAD-<br>7<br>©<br>©                                            | About<br>You<br>Form                                         | Consent                                                              | Baseline-<br>PID<br>Form                                                           | Asthma<br>Health                                           | Eq5d51                                                | Phq8                                   | GAD-7               | MARS                                                                  | General<br>Self<br>Efficacy<br>Scale | Asthma<br>Exacerbations<br>Questions                           | Asthma<br>Health                                 | Eq5d5l                       | Phq8                    | GAD-<br>7 | Folk<br>MARS  | General<br>Self<br>Efficacy<br>Scale | Asthma<br>Exacerbations<br>Questions | Asthma<br>OHC<br>Engagement | Supplem<br>Withdr  |
| + Add new<br>isplaying:<br>Record<br>D<br>120 (1120)<br>121 (1121)<br>122 (1122)<br>123 0<br>124 0<br>125 0      | Ad Hoc<br>Welcome<br>Sheet                                             | Asthma<br>Health<br>©<br>©<br>©<br>©                                     | re-screer<br>Ehealth<br>Literacy<br>Scale                             | y   Loo<br>hing surr<br>Eq5dSI<br>©<br>©<br>©<br>©<br>©                                                                      | vey<br>Phq8<br>©<br>©<br>©<br>©                               | GAD-<br>7<br>©<br>©<br>©<br>©<br>©                             | ly   A<br>About<br>You<br>Form<br>©<br>©<br>©<br>©<br>©      | Consent                                                              | Baseline-<br>PID<br>Form                                                           | Asthma<br>Health                                           | Eq5d51                                                | Phq8                                   | GAD-7<br>7<br>0     | MARS                                                                  | General<br>Self<br>Efficacy<br>Scale | Asthma<br>Exacerbations<br>Questions                           | Asthma<br>Health                                 | Eq5d5l                       | Phq8                    | GAD-<br>7 | Folk<br>MARS  | General<br>Self<br>Efficacy<br>Scale | Asthma<br>Exacerbations<br>Questions | Asthma<br>OHC<br>Engagement | Supplem<br>Withdr  |
| + Add new<br>Displaying:<br>Record<br>120 (1120)<br>121 (1121)<br>122 (1122)<br>123 0<br>124 0<br>125 0<br>126 0 | Ad Hoc<br>Welcome<br>Sheet                                             | Asthma<br>Health                                                         | Ehealth<br>Literacy<br>Scale                                          | y   Loo<br>hing Sur<br>Eq5d5l<br>©<br>©<br>©<br>©<br>©<br>©<br>©<br>©<br>©<br>©<br>©<br>©<br>©<br>©<br>©<br>©<br>©<br>©<br>© | vey<br>Phq8<br>©<br>©<br>©<br>©<br>©<br>©                     | GAD-<br>7                                                      | About<br>You<br>Form<br>©<br>©<br>©<br>©<br>©<br>©           | Consent                                                              | Baseline-<br>PID<br>Form                                                           | Asthma<br>Health                                           | Eq5d51                                                | Phq8                                   | GAD-77              | MARS<br>O<br>O<br>O<br>O<br>O<br>O<br>O<br>O<br>O<br>O<br>O<br>O<br>O | General<br>Self<br>Efficacy<br>Scale | Asthma<br>Exacerbations<br>Questions                           | Asthma<br>Health                                 | Eq5d51                       | Phq8                    | GAD-77    | Folk<br>MARS  | General<br>Self<br>Efficacy<br>Scale | Astima<br>Exacerbations<br>Questions | Asthma<br>OHC<br>Engagement | Supplem<br>Withdra |

Note the **Record ID** is on the left. Scroll down to find your patient's ID. Please note, you may need to select a different page to find the correct ID number – select the dropdown next to **Displaying record** for a list of pages. Again, you will see a series of green ticks under **Pre-screening Survey**, indicating that the participant has completed the online survey, and a grey button under **Consent** under **Baseline**. This indicates that the participant is eligible for the Feasibility study (if not eligible, this grey button will not show).

Whichever way you have accessed the participant record, you will next need to click on the grey button under or next to **Consent** in order to start the consultation with the patient and to start entering data.

# Pragmatic Clinical Trials Unit Completing Forms

#### **General Points**

All fields marked *\*must provide value* are required and must be completed. Fields not marked with an asterisk are not required and can be left blank. Leaving a required field blank will prompt the following message upon saving:

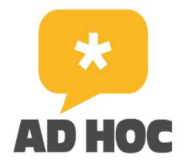

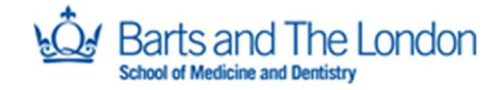

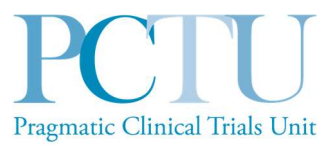

| NOTE: 3                | ome fields                   | are required!                                                          |                                                                       | 3 |
|------------------------|------------------------------|------------------------------------------------------------------------|-----------------------------------------------------------------------|---|
| Your data<br>require a | was success<br>value. Please | sfully saved, but you did not pro<br>e enter a value for the fields on | vide a value for some fields that<br>this page that are listed below. |   |
| Provide a              | value for                    |                                                                        |                                                                       |   |
| Date of                |                              |                                                                        |                                                                       |   |

Click Okay to go back to the form to complete the missing required fields. Please do not click Ignore and leave record or Ignore and go to next form – go back and enter the required data.

There are **9 forms** to complete under the **Baseline** event. Once you have clicked on **Consent**, you will see the list of forms in the **navigation panel**. The button for each form will change to green once it has been completed and saved.

| Record ID 141 [baseline arm 1][1141] |  |
|--------------------------------------|--|
|                                      |  |
| Select other record                  |  |
| Event: Baseline                      |  |
| Data Collection Instruments:         |  |
| Consent                              |  |
| Baseline-PID Form                    |  |
| Asthma Health                        |  |
| Eq5d5l                               |  |
| Phq8                                 |  |
| GAD-7                                |  |
| MARS                                 |  |
| General Self Efficacy Scale          |  |
| Asthma Exacerbations Questions       |  |

You will need to complete each form in turn, showing the screen to the patient and either reading the text to them or asking them to read it themselves, and answer the questions as indicated by the patient. The majority of questions use buttons to select one answer from a choice of 4 or 5. If an incorrect answer is selected or the patient wants to change their answer, click the **reset** button, at the right of the screen, and then select the correct answer.

#### Consent

Click on the grey button under or next to **Consent** to open the **Consent Form:** 

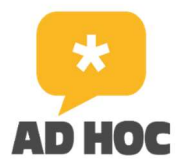

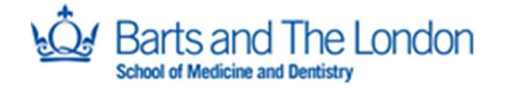

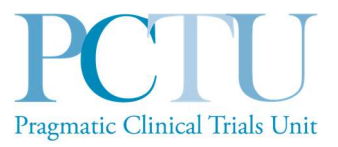

| Event. Dasenne                                                                                                    |                                                                                                    |  |
|----------------------------------------------------------------------------------------------------|----------------------------------------------------------------------------------------------------|--|
| Record ID                                                                                                    | 141                                                                                                    |  |
|                                                                                                    | Consent Form                                                                                                    |  |
| Title of Research Study: Focus group<br>engagement in an online health comn<br>participants and a non-randomised fe<br>Feasibility study.                                                                                                    | os to co-develop a primary care intervention to promote<br>nunity (OHC) for adults with asthma, a survey to recruit<br>easibility study testing recruitment and the intervention -                                                                                                    |  |
| Thank you for your interest in this res                                                                                                    | earch.                                                                                                    |  |
| Disconstruction of the second states of the second states of the second |                                                                                                    |  |
| and date the consent form if you decision at any time.                                                                                                    | th each of the following statements, then sign your name<br>de you want to participate in this research. Your electronic<br>g to participate, however, you are free to withdraw your                                                                                                    |  |
| Attachment: 7 PIS_Feasibility study_pat                                                                                                    | Full participant information sheet (PIS) is available here                                                                                                    |  |
| Attachment: PIS_Feasibility study_patt<br>1. I confirm that I have read and under<br>[version 2.0, 30.01.2023] for the above<br>me. I have had the opportunity to con<br>questions and have had these answer<br>* must provide value                                                                                                    | The following statements, then sign your name<br>de you want to participate in this research. Your electronic<br>g to participate, however, you are free to withdraw your<br>Full participant information sheet (PIS) is available here<br>tients V2.0_30.01.2023.pdf (0.56 MB)<br>erstood the information sheet<br>e study; or it has been read to<br>isider the information, ask<br>red satisfactorily. |  |

At the top of the page, you will see the **Record ID** and further down the page, the **Participant name** – check that these are correct. Show the screen to the patient and either read the text to the patient or ask the patient to read it themselves. The first question confirms that the patient has **read the PIS** and had the opportunity to ask questions. They will have been sent the PIS to read beforehand, but if they want to look at it you can open the PDF using the link. Click the button next to Yes to continue to the next question.

Read through and answer the questions with the patient – each subsequent question appears once Yes is clicked (10 questions in total). Note that questions 8 and 9 are optional – the patient can answer No to these.

Ask the patient to add their signature and date, then add your name, signature and date.

To add your name, click in the box and type using the keyboard. To sign, click on **Add signature** to bring up the signature box and sign (as best you can) using the mouse. Click on **Save signature**. Click on **Today** to add today's date.

PCTU\_TEM\_DM\_22 REDCap User Guide Template V1.0

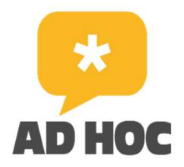

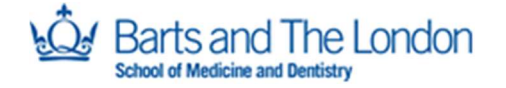

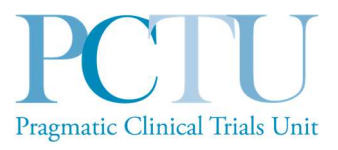

| * must provide value                                                  | Helen Wood                    |
|-----------------------------------------------------------------------|-------------------------------|
| Participant Electronic signature * must provide value                 | B<br>⇒ Add signatu            |
| Participant signature Date * must provide value                       | H Today                       |
| Name of person taking consent<br>* must provide value                 |                               |
| Clinician Electronic signature * must provide value                   | ⊕<br>⊘ .2≁ <u>Add signatu</u> |
| Clinician signature date<br>* must provide value                      | H)<br>P Today D-M-Y           |
| Add signature<br>Participant Electronic signature* must provide value | ×                             |
| Save signature                                                        |                               |

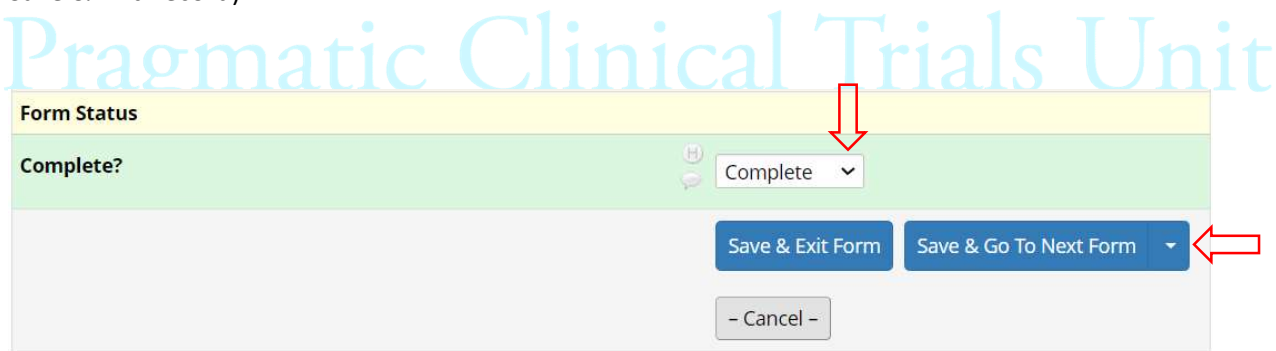

#### **Baseline-PID Form**

Select the GP surgery from the dropdown list and add the date (click on Today).

PCTU\_TEM\_DM\_22 REDCap User Guide Template V1.0

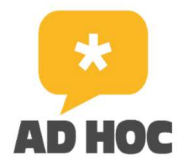

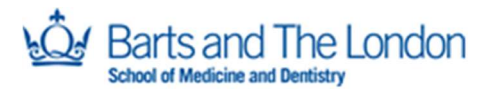

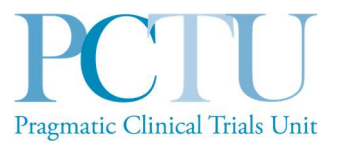

The patient's name and email address will have been auto-filled using data from the online survey they completed. Add their **date of birth** and check that their **email address** is correct and is the address they want to use to sign up to the Asthma Forum. If not, please edit it accordingly.

| Editing existing Record ID 141. [baseline_arm_1][1141]                                                                                                    |                                                   |
|----------------------------------------------------------------------------------------------------|---------------------------------------------------|
| Event: Baseline                                                                                                    |                                                   |
| Record ID                                                                                                    | 141                                               |
| Baseline personal ident                                                                                                    | ifiable data collection                           |
| GP surgery:                                                                                                    |                                                   |
| * must provide value                                                                                                    | <u>ب</u>                                          |
| Date of intervention delivery:                                                                                                    |                                                   |
| * must provide value                                                                                                    | Today D-M-Y                                       |
| Patient name:                                                                                                    | в                                                 |
| * must provide value                                                                                                    | P Helen Wood                                      |
| Patient date of birth:                                                                                                    |                                                   |
| * must provide value                                                                                                    | Today D-M-Y                                       |
| Please provide the email address that you would like to use to<br>+ Lung UK online health community (this will be used to identi<br>online health community). | sign up to the Asthma<br>ify your activity in the |
| Email ID:                                                                                                    | (a)                                               |
| (Please read/spell it back to the patient to check it is correct. )                                                                                           | helen.wood@qmul.ac.uk                             |
| * must provide value                                                                                                    |                                                   |

To add the date manually, for date of birth, click in the box and type using the keyboard, e.g. 1.1.23 or 1/1/23. Patients must be aged over 18 to be eligible. This will have been verified by the study team, but if you incorrectly enter a date after 01/09/2005, you will see a warning message and a warning box will pop up:

| Alert                                                                                                    | ×                                 |
|----------------------------------------------------------------------------------------------------|-----------------------------------|
| The value you provided is outside the suggested range (n<br>09-2005). This value is admissible, but you may wish to d | no limit - 01-<br>ouble check it. |
|                                                                                                    | Close                             |

Click on **Close**, correct the date entered and the warning will disappear.

Change the Form Status to COMPLETE using the dropdown and click on Save & Go To Next Form.

## Asthma Health

This section includes the 5 questions of the **Asthma Control Test (ACT)** which most patients will be familiar with. **Select ONE answer for each question**, as indicated by the patient. The **ACT score** is automatically calculated and shown at the end.

PCTU\_TEM\_DM\_22 REDCap User Guide Template V1.0

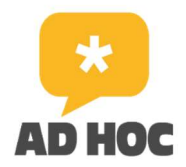

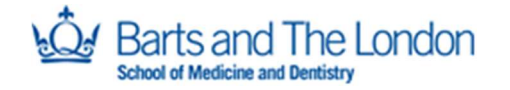

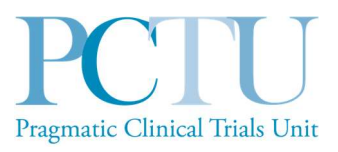

| Asthma Control                                                                                                    | l Test                                                                                                    |
|----------------------------------------------------------------------------------------------------|----------------------------------------------------------------------------------------------------|
| This section is about your asthma<br>question, select the answer from the dropdo                                                                                                    | symptoms. For each<br>wn list that best applies to you.                                                                                                    |
| In the past 4 weeks, how much of the time did your asthma<br>keep you from getting as much done at work, school or home?<br>* must provide value                                                                        | <ul> <li>All of the time</li> <li>Most of the time</li> <li>Some of the time</li> <li>A little of the time</li> <li>None of the time</li> </ul>               |
| During the past 4 weeks, how often have you had shortness of breath?<br>* must provide value                                                                                                    | <ul> <li>More than once a day</li> <li>Once a day</li> <li>3 to 6 time a week</li> <li>Once or twice a week</li> <li>Not at all</li> </ul>                    |
| During the past 4 weeks, how often did your asthma symptoms<br>(wheezing, coughing, shortness of breath, chest tightness or<br>pain) wake you up at night or earlier than usual in the morning?<br>* must provide value | <ul> <li>4 or more nights a week</li> <li>2 or 3 nights a week</li> <li>Once a week</li> <li>Once or twice in the past 4 weeks</li> <li>Not at all</li> </ul> |
| During the past 4 weeks, how often did you have to use your rescue (blue) inhaler or nebuliser medication?                                                                                                    | <ul> <li>3 or more times a day</li> <li>1 or 2 times a day</li> <li>2 or 3 times a week</li> <li>Once a week or less</li> <li>Not at all</li> </ul>           |
| How would you rate your asthma control over the past 4 weeks?<br>* must provide value                                                                                                    | <ul> <li>Not controlled at all</li> <li>Poorly controlled</li> <li>Somewhat controlled</li> <li>Well controlled</li> <li>Completely controlled</li> </ul>     |
| ACT score                                                                                                    | H View equation                                                                                                    |

Change the **Form Status** to COMPLETE using the dropdown and click on **Save & Go To Next Form** (if the patient isn't eligible to continue, click on **Save & Exit Form**).

#### EQ-5D-5L

The next section is a standardised questionnaire about **quality of life**, with 5 questions and a sliding numerical scale. **Select ONE answer for each question**. For the **sliding scale**, click on the slider and drag it up or down to the correct number, as indicated by the patient. The number is shown in the box below.

PCTU\_TEM\_DM\_22 REDCap User Guide Template V1.0

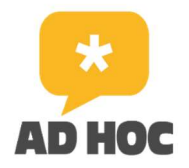

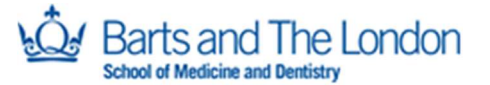

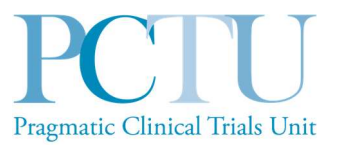

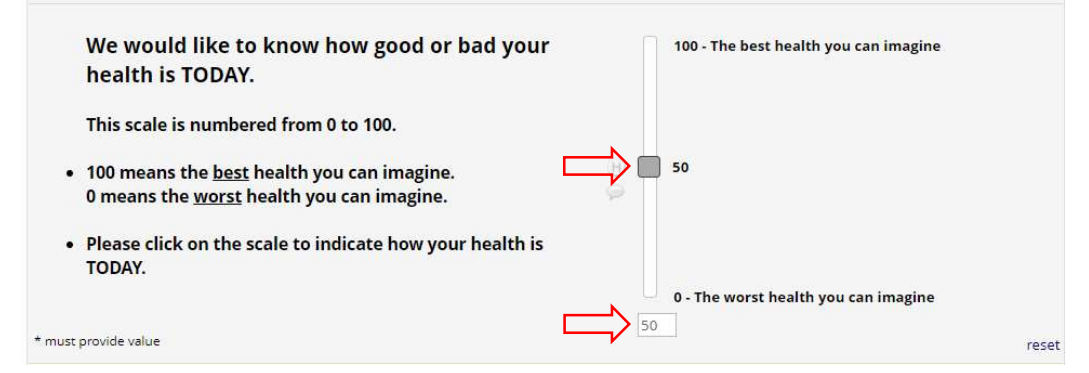

Change the Form Status to COMPLETE using the dropdown and click on Save & Go To Next Form.

## PHQ-8

This is a standardised questionnaire about symptoms of depression, with 8 questions. This section is not required – the patient can skip the whole section or any of the questions. If they are happy to continue, select ONE answer for each question.

Change the Form Status to COMPLETE using the dropdown and click on Save & Go To Next Form. If any (or all) questions have not been answered, a warning box will pop up when you click save. Click on exclude and click close. Click on Save & Go To Next Form again.

| enever the record is s                                                                                                | Saved.                                                                                                    |                                                                                                    | iger be displayed for this record |      |
|----------------------------------------------------------------------------------------------------|----------------------------------------------------------------------------------------------------|----------------------------------------------------------------------------------------------------|-----------------------------------|------|
| Rule(s) violated                                                                                                    |                                                                                                    | Fields involved                                                                                     | Exclude 🥹                         | T T. |
| Rule #7: Please co<br>section ( PHQ-8 )<br>[event-name]='ba<br>[phq8_2]="" or [p<br>[phq8_5]="" or [p<br>[phq8_8]="") | mplete all the questions in this<br>iseline_arm_1' and ([phq8_1]="" or<br>hq8_3]="" or [phq8_4]="" or<br>hq8_6]="" or [phq8_7]="" or | event-name:<br>phq8_1:<br>phq8_2:<br>phq8_3:<br>phq8_4:<br>phq8_5:<br>phq8_6:<br>phq8_7:<br>phq8_8: |                                   |      |

PCTU\_TEM\_DM\_22

ADHOC Feasibility Study

REDCap User Guide Template V1.0

Document version: 2.0

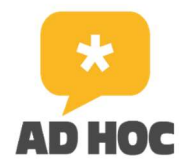

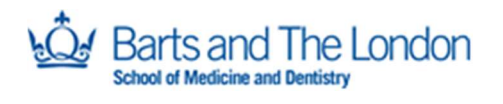

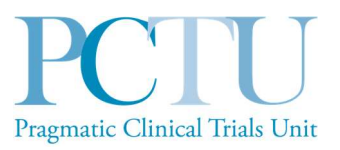

#### GAD-7

This is a standardised questionnaire about symptoms of anxiety, with 8 questions. This section is not required – the patient can skip the whole section or any of the questions. If they are happy to continue, select ONE answer for each question.

Change the **Form Status** to COMPLETE using the dropdown and click on **Save & Go To Next Form**. If any (or all) questions have not been answered, a warning box will pop up when you click save, as for the PHQ-8 above. Click on **exclude** and click **close**. Click on **Save & Go To Next Form** again.

#### MARS

The next section is a standardised questionnaire about **taking medication**, with 10 questions. If the patient queries which medication this is referring to, say that it refers to any/all medication that they take. **Select ONE answer for each question**.

Change the Form Status to COMPLETE using the dropdown and click on Save & Go To Next Form.

## General Self Efficacy Scale

This is a standardised questionnaire about how the person views their ability to perform tasks, with 10 questions. Select ONE answer for each question.

Change the Form Status to COMPLETE using the dropdown and click on Save & Go To Next Form.

## Asthma Exacerbations Questions

This section is about any **asthma exacerbations** the patient may have had, **during the last 3 months**. There are 5 questions, asking about asthma symptoms with increasing severity and about time off work. For each question, if they answer Yes, this leads to a second question requiring further detail (branching questions). If they answer No, the branching question remains hidden.

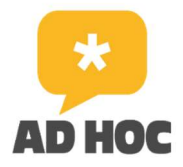

Barts and The London

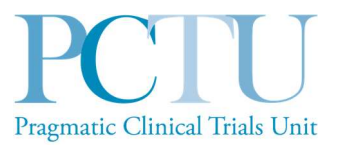

|   | This section is about any asthma exacerbations<br>months                                                                                                    | you | may have had, during the last 3                                      |       |
|---|----------------------------------------------------------------------------------------------------|-----|----------------------------------------------------------------------|-------|
|   | During the last 3 months, have you experienced an onset or<br>worsening of your asthma symptoms, but not needed to visit<br>the GP or hospital?<br>* must provide value | EQ  | ● Yes<br>○ No                                                        | reset |
| > | If Yes, how many times has this happened in the last 3 months?<br>* must provide value                                                                                  | ÷.  | <ul> <li>Once</li> <li>2-4 times</li> <li>5 or more times</li> </ul> | recet |

If, having answered Yes and answered the branching question, you try to change the answer of the first question to No, a warning will pop up because the answer to the branching question will no longer be valid. Click **OK** and the answer to the branching question will be deleted.

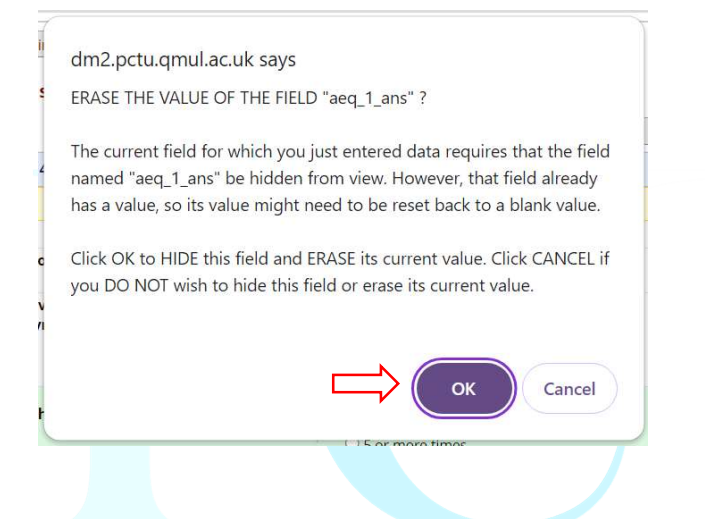

Change the **Form Status** to COMPLETE using the dropdown and click on **Save & Exit Form**. This is the final form, so the option to Save & Go To Next Form will not be shown. This will take you back to the **Record Home Page** and you will see 9 green dots under **Baseline** – indicating that all forms have been completed. At this point, **no further data entry is required** and you can move on to the intervention delivery. Logout of REDCap at this point, or at the end of the consultation.

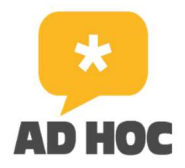

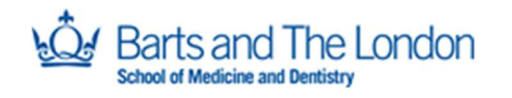

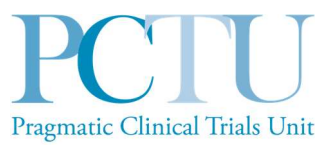

#### Record ID 141 successfully edited.

| Data Collection Instrument              | Pre-<br>screening<br>Survey | Baseline | Follow-<br>Up | Supplementary |
|-----------------------------------------|-----------------------------|----------|---------------|---------------|
| Ad Hoc Welcome Sheet (survey)           | ۲                           |          |               |               |
| Consent                                 |                             | ۲        |               |               |
| Baseline-PID Form                       |                             | ۲        |               |               |
| Asthma Health (survey)                  | ۷                           | ۲        | $\bigcirc$    |               |
| Ehealth Literacy Scale (survey)         | 0                           |          |               |               |
| Eq5d5I (survey)                         | ۲                           | ۲        | ۲             |               |
| Phq8 (survey)                           | ۷                           | ۲        | ۲             |               |
| GAD-7 (survey)                          | ۲                           | ۲        | $\odot$       |               |
| About You Form (survey)                 | 0                           |          |               |               |
| MARS (survey)                           |                             | ۲        | ۲             |               |
| General Self Efficacy Scale (survey)    |                             | ۲        |               |               |
| Asthma Exacerbations Questions (survey) |                             | ۲        | ۲             |               |
| Asthma OHC Engagement (survey)          |                             | $\wedge$ | ۲             |               |
| Withdrawal                              |                             | 11       |               |               |

## 8.0. Participant withdrawal

## If a patient decides to withdraw

Participants are free to withdraw from the study at any point without needing to give an explanation. If a patient decides during the baseline consultation that they don't want to take part in the study, then that is absolutely within their rights to do so. Please reassure the patient that their withdrawal will have no impact on their future care and thank them for their time.

You will need to terminate the data entry and consultation at this point. If you are part way through one of the forms on REDCap, leave the **Form Status** as INCOMPLETE and click on **Save & Exit Form**.

| Form Status |                                           |
|-------------|-------------------------------------------|
| Complete?   | Incomplete 🗸                              |
|             | Save & Exit Form Save & Go To Next Form 🔹 |
|             | – Cancel –                                |

PCTU\_TEM\_DM\_22 REDCap User Guide Template V1.0

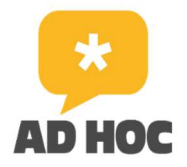

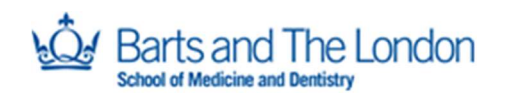

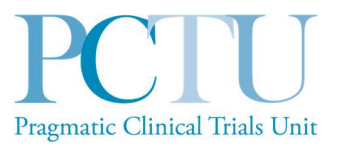

If you are on any form other than the PHQ-8 or GAD-7, a warning box will pop up to prompt you to complete the missed questions. You should click on **Ignore and leave record**.

| 14012.30                                                                                                    | me fields                                                                                                    | are required!                                                            |                                                                       | × |
|----------------------------------------------------------------------------------------------------|----------------------------------------------------------------------------------------------------|--------------------------------------------------------------------------|-----------------------------------------------------------------------|---|
| Your data<br>require a v                                                                                                    | was success<br>alue. Please                                                                                                 | sfully saved, but you did not pro<br>e enter a value for the fields on t | vide a value for some fields that<br>this page that are listed below. |   |
| Provide a v                                                                                                    | alue for                                                                                                    |                                                                          |                                                                       |   |
| <ul> <li>I avoid t</li> <li>I forget t</li> <li>I alter th</li> <li>I stop ta</li> <li>I take it</li> <li>I miss ou</li> <li>I take m</li> <li>I take less</li> </ul> | aking it if I c<br>to take it<br>e dose<br>king it for a v<br>exactly as pr<br>it a dose<br>ore than inst<br>ss than instru | an<br>while<br>escribed<br>ructed<br>ucted                               |                                                                       |   |
|                                                                                                    |                                                                                                    | $\mathbf{V}$                                                             |                                                                       |   |

Please give the patient the AD HOC tote bag, pen and gift card, but do not include the patient leaflet. If they have any questions which you cannot answer, please advise them to contact the AD HOC Study team on <u>adhoc@qmul.ac.uk</u>.

#### Recording a withdrawal

Please record the patient withdrawal in the Site File and email the AD HOC Study team adhoc@qmul.ac.uk to inform us of the withdrawal and reason (if given). Please include the patient's Record ID and the GP surgery name and date of consultation, but do not send any identifiable patient details.

The study team will complete the withdrawal form in REDCap. If a **Read Code** has been added to the patient's record indicating their participation in the AD HOC study, this will need to be removed.

## 9.0. For the AD HOC Study team only

Please note this section is for the attention and use of the ADHOC Study team only, not for clinicians.

#### Sending the follow-up questionnaire

From the navigation panel, under **Data Collection**, click on **Survey Distribution Tools**, and select the **Participant List** tab.

PCTU\_TEM\_DM\_22 REDCap User Guide Template V1.0

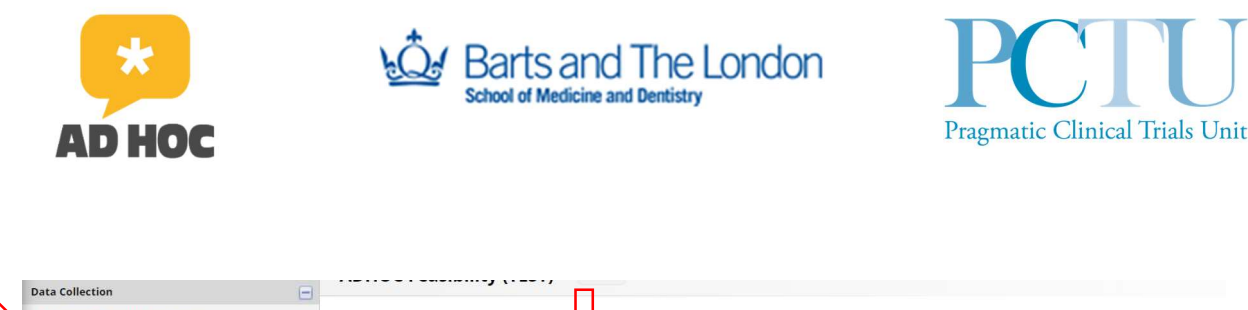

| <ul> <li>Survey Distribution Tools</li> <li>Get a public survey link or build a participant list for<br/>inviting respondents</li> </ul> | ar - | Survey Distribution Tools                                                                                                    |
|----------------------------------------------------------------------------------------------------|------|----------------------------------------------------------------------------------------------------|
| Record Status Dashboard<br>- View data collection status of all records                                                                  |      | 🖉 Public Survey Link 🔹 Participant List 👼 Survey Invitation Log                                                                                                    |
| Add / Edit Records - Create new records or edit/view existing ones                                                                       |      | The Participant List allows you to send a customized email to anyone in your list and track who responds to your survey. It is also possible to<br>identify an individual's survey answers. If decired, by providing an identifier for each participant (this feature must first be enabled by clicking the |
| Applications                                                                                                    | -    | 'Enable' button in the table below). Note: All survey responses collected are considered anonymous unless you 1) are using Participant Identifiers or                                                                                                    |
| <ul> <li>Galendar</li> <li>Field Comment Log</li> <li>File Repository</li> </ul>                                                         |      | 2) have enabled the designated email field for invitations. <u>More details</u> O Survey Response Status: Not Anonymous [2]                                                                                                    |
| Reports Q Search                                                                                                    | Ξ    | Participant List belonging to [Initial survey] "Ad Hoc Welcome Sheet" - Pre-screening Survey V                                                                                                    |
| 1) 20230802_Full_Test_Extract_Stats_Check                                                                                                |      | Displaying 1 - 50 v of 124 L Add participants Compose Survey Invitations                                                                                                    |
| Future 1 Mardulas                                                                                                    | -    |                                                                                                    |

Change the **Participant List belonging to** to **'Asthma Health – Follow-Up'** using the dropdown, and click on **Compose Survey Invitations**.

| Participant List belonging to | [Initial survey] "Ad Hoc W | Velcome Sheet" - Pre-screenii | ng Survey 🗸 |                          |                     | Rem  | ove all participants                    |
|-------------------------------|----------------------------|-------------------------------|-------------|--------------------------|---------------------|------|-----------------------------------------|
| Displaying 1 - 50 🗸 of 124    | Add participants           | Compose Survey Inv            | /itations   |                          |                     |      | Export list                             |
| Email                         | Record                     | articipant Identifier         | Responded?  | Invitation<br>Scheduled? | Invitation<br>Sent? | Link | Survey<br>Access<br>Code and<br>QR Code |

This will open a pop up. On the right of the pop up there is a list (in alphabetical order) of the email addresses for all survey participants who are eligible for the feasibility study but HAVE NOT completed the follow-up questionnaire. **Blue ticked boxes** will show next to those addresses where the follow-up questionnaire hasn't yet been sent; **unticked boxes** will show next to those addresses which have been sent the questionnaire, but not yet completed it. For the latter, there will also be a blue envelope with green tick under **Sent?**. The **Record ID** is shown in brackets under or next to the email address.

| Participar<br>(those who h | nt List                   | Actions:               | check/unch | eck part | ticipants      | ~ |
|----------------------------|---------------------------|------------------------|------------|----------|----------------|---|
|                            | (9 selected)              | Participant Identifier | Scheduled? | Sent?    | Respon<br>ded? |   |
| G) (ID 1                   | 17)                       |                        |            | 201      |                |   |
|                            | (ID 42)                   |                        | ÷          |          |                |   |
| 3) (ID 6)                  | 5)                        |                        |            |          |                |   |
| 15)<br>(ID 13)             | 36)                       |                        |            | 52       |                |   |
| (ID 13                     | en.wood@qmul.ac.uk<br>31) |                        | -          |          |                |   |
| 5) hel                     | en.wood@qmul.ac.uk<br>41) |                        | -          |          |                |   |
| 2)                         | (ID 26)                   |                        |            | 1        |                |   |
|                            | (ID 116)                  |                        |            |          | 0              |   |
|                            | (ID 62)                   |                        |            |          |                |   |
| (ID 34                     | 1)<br>1)                  |                        | -          |          |                |   |
|                            | (ID 120)                  |                        | 578.2      |          |                |   |
| 1)                         | (ID 30)                   |                        |            | 5.0      |                |   |

PCTU\_TEM\_DM\_22

REDCap User Guide Template V1.0

ADHOC Feasibility Study

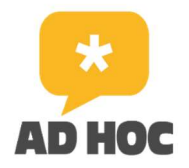

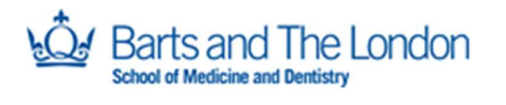

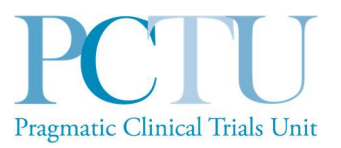

You can either send the email with the follow-up questionnaire to all those addresses with blue ticked boxes (i.e. those that haven't received it), or select specific address(es) by **unchecking all** using the box next to **Email** then checking the one(s) you want to send it to.

Once you have selected the address(es) you want to email, move to the panel on the right of the pop-up screen. Select **immediately** to send the questionnaire straight away. Select **Enable reminders** and specify when you want reminders to be sent (1 week and 2 weeks after the initial email: select the weekday and time at which you are sending the first email and for recurrence, select send up to two times).

Under **Compose message**, change the **From address** to <u>ADHOC@qmul.ac.uk</u> and **Display name** to AD HOC Study Team, and add the **Subject** (AD HOC Study follow-up questionnaire).

| • Wh                                                                                                    | on should the empile he cont?                                                                                                    |  |
|----------------------------------------------------------------------------------------------------|----------------------------------------------------------------------------------------------------|--|
| Imn<br>O At s                                                                                                    | endiately<br>pecified time: D-M-Y H:M<br>time must be for the time zone Europe/London, in which the current time is 17-08-2023 11:57.                                                                                                    |  |
| Enal     Re-     refi     O :     O :     O     O :     O     O | ble reminders         send invitation as a reminder if participant has not responded by a specified time? (Times below<br>er to AFTER original invitation time.)         Send every       Monday         at time       10:00         H:M         Send every       days         hours       minutes         Send at exact date/time:       Image: D-M-Y H:M |  |
| Rec                                                                                                    | D –<br>Currence: Send up to 2 times 🗸                                                                                                    |  |
| From:                                                                                                    | D -<br>currence: Send up to 2 times ✓<br>npose message<br>Display name (optional) ▼ helen.wood@qmul.ac.uk ✓<br>(select any project user to be the 'Sender')<br>[All participants selected from Participant List]                                                                                                    |  |

The first time the follow-up survey is sent, the text of the email will need to be composed, but subsequently, you can re-use the same email by using the dropdown next to **Select a previously sent email**..., below the body of the email.

| - Select a previously sent email to load it in the Compose box - | ~ < | <u> </u> |
|------------------------------------------------------------------|-----|----------|
|                                                                  |     | N        |

PCTU\_TEM\_DM\_22

REDCap User Guide Template V1.0

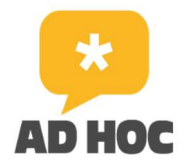

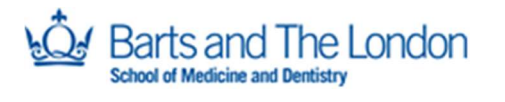

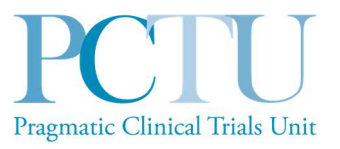

Check the text of the email and double check all the details entered/selected before clicking **Send Invitations** at the bottom right of the screen.

#### Survey link

Please note, the **URL** for the **AD HOC eligibility survey** can be found under the **Public Survey Link** tab on **Survey Distribution Tools**, should you need it (note that the URL shown in the screenshot below is that for the TEST database survey).

#### Survey Distribution Tools

🖉 Public Survey Link 🛛 😫 Participant List 🛛 🛃 Survey Invitation Log

Using a public survey link is the simplest and fastest way to collect responses for your survey. You may obtain the survey link below to email it to your participants. Responses will be collected anonymously (unless the survey contains questions asking for identifying data from the participant). **NOTE:** Since this method uses a single survey link for all participants, it allows for the possibility of participants taking the survey multiple times, which may be necessary in some cases.

To obtain the survey link, copy the URL below and paste it into the body of an email message in your own email client. Your email recipient(s) can then click the link to begin taking your survey.

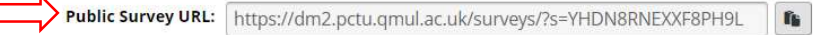

## Completing the withdrawal form

If a participant requests to withdraw from either the survey or the feasibility study, the **Withdrawal form** will need to be completed on REDCap by a member of the AD HOC Study team. The Withdrawal form is located under the **Supplementary** event in the patient record.

To begin, click **Yes** next to **Participant withdrawn...** and this will open the rest of the form.

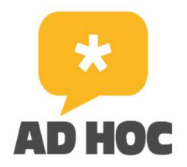

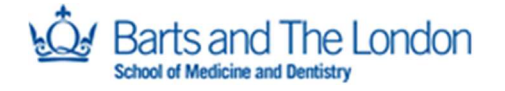

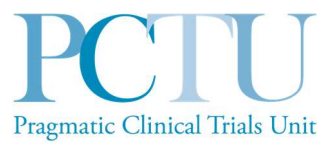

#### Withdrawal

| Editing existi  | ing Record ID 141. [supplementary_arm_1][1141]                                                                                                    | -     |
|-----------------|----------------------------------------------------------------------------------------------------|-------|
| Event: Suppl    | ementary                                                                                                    |       |
| Record ID       | 141                                                                                                    |       |
|                 | THIS FORM IS FOR PARTICIPANTS WHO WISH TO WITHDRAW FROM THE <b>AD HOC</b> FEASIBILITY<br>STUDY AND THEREFORE NO FURTHER CONTACT SHOULD BE MADE. <b>O</b> NLY COMPLETE THIS<br>FORM IF THE PARTICIPANT HAS REQUESTED TO WITHDRAW FROM THE <b>AD HOC</b> FEASIBILITY<br>STUDY OR IF ANOTHER PARTY (E.G. CLINICIAN) HAS DECIDED THAT THE PARTICIPANT<br>SHOULD BE WITHDRAWN.<br>IF A PARTICIPANT COULD NOT BE CONTACTED FOR FOLLOW-UP THEY ARE <u>NOT</u><br>ALITOMATICALLY WITHDRAWN |       |
| Participant wit | hdrawn from AD-HOC feasibility study?                                                                                                    | reset |
| Form Status     |                                                                                                    |       |
| Complete?       | 😁 Incomplete 💌                                                                                                    |       |
|                 | Save & Exit Form Save & Stay 👻                                                                                                    |       |
|                 | – Cancel –                                                                                                    |       |

Complete the questions, including the additional branching questions, as relevant.

| Participant withdrawn from AD-HOC feasibility study?<br>* must provide value | ⊣             |
|------------------------------------------------------------------------------|---------------|
| GP surgery:<br>* must provide value                                          |               |
| Date the participant was withdrawn * must provide value                      | H Today D-M-Y |
| Who requested withdrawal?:<br>* must provide value                           |               |
| Primary reason for withdrawal<br>* must provide value                        | # <b></b>     |
| Point at which participant was withdrawn * must provide value                |               |

Once the form is complete, change the Form Status to COMPLETE and click Save & Exit.

The AD HOC Team may be informed of a participant withdrawal by the participant themselves or by their GP practice. The PI may also decide that a participant should be withdrawn. If notification comes to the team from the participant or from the PI, the **GP practice should be informed** at the earliest opportunity, as per the relevant SOP (**ADHOC feasibility SOP\_03 Participant withdrawal**) and be requested to follow the procedures therein.